## Израда једноставних упита

Упити се користе да би се олакшало проналажење података у бази. Уместо компликованог претраживања по табелама, помоћу упита се могу приказати жељени записи постављањем одређених услова. Подразумева се да је, за проналажење података, неопходно знање о структури и садржају саме БП.

Упит је питање које постављаш у вези са подацима који се налазе у табелама базе. Постављање питања омогућено је алаткама за састављање упита (Query tools). Упит може да буде једноставно питање у вези са подацима из једне табеле или сложено питање које се односи на податке размештене у више табела. Након постављања питања, Access даје само оне податке који су тражени (ако постоје).

## Врсте упита

| Select   | Најчешћа врста упита. Служе за издвајање података – помоћу њих се проналазе и издвајају подаци из      |
|----------|----------------------------------------------------------------------------------------------------|
|          | једне или више табела на основу задатог услова. Подаци се приказују у динамичком скупу чији садржај    |
|          | може да се прегледа и анализира.                                                                       |
| Total    | Ови упити омогућују израчунавање сума или збирних вредности (нпр, укупан број записа или њихова        |
|          | средња вредност). Приликом задавања ове врсте упита, Access додаје ред Total (збир) у оквир QBE (Query |
|          | by Example).                                                                                           |
| Action   | Упити који омогућују прављење нових табела (Make Tables) као и ажурирање података у постојећим         |
|          | табелама (брисање, мењање, додавање). Омогућено је ажурирање више записа у истој операцији.            |
| Crosstab | Упити који приказују збирне податке у табеларном облику, попут програма за табеларне прорачуне, с тим  |
|          | што су заглавља редова и колона заснована на пољима из табеле.                                         |

# Могућности упита

| Издвајање     | Подаци се могу издвајати из једне табеле или из више њих, уколико их повезују колоне са истим  |
|---------------|------------------------------------------------------------------------------------------------|
| података      | подацима.                                                                                      |
| Бирање поља   | Могуће је задати поља која треба да буду видљива у скупу резултата упита.                      |
| Бирање записа | Помоћу одређених услова може се задати који ће записи бити издвојени у скуп резултата упита.   |
| Сортирање     | Садржај скупа резултата може де буде сортиран по жељеном редоследу.                            |
| записа        |                                                                                                |
| Прорачуни     | Упити се могу користити за различите прорачуне на основу података. На пример, могу се рачунати |
|               | просеци, укупне своте или се могу пребројавати записи који задовољавају задате услове.         |
| Прављење      | На основу података из динамичког скупа, помоћу упита се може направити нова табела, која ће    |
| табела        | садржати податке добијене као резултат упита.                                                  |
| Прављење      | Динамички скуп настао као резултат упита може да садржи управо она поља и податке који су      |
| образаца и    | потребни на извештају или обрасцу. Када је извештај или образац заснован на упиту - приликом   |
| извештаја     | отварања или штампања, упит ће издвојити најсвежије податке из табела.                         |
| Прављење      | На основу података добијених упитом може се направити дијаграм, који потом може да се користи  |
| дијаграма     | на обрасцу или у извештају.                                                                    |
| Коришћење     | Могуће је направити додатне упите засноване на скупу записа за друге упите, који су издвојени  |
| упита као     | претходним упитом. Ово је веома корисно за упите у којима је неопходно направити само мале     |
| извора        | измене услова.                                                                                 |
| података      | Секундарни упит (подупит) може се користити за измену услова, док примарни упит и његови       |
|               | подаци остају непромењени.                                                                     |
| Мењање        | Access упити могу да издвајају податке из широке лепезе извора (Paradox, dBase, Microsoft SQL  |
| садржаја      | Server).                                                                                       |
| табела        |                                                                                                |

#### Прављење упита у погледу Design

Када се упит прави у погледу Design, у пољу Criteria упоређују се вредности поља са константама и вредностима других поља, па је потребно користити операторе поређења: >, < или =, а за прављење комбинација више израза могуће је користити логичке операторе AND, OR...

- 1. Кликни на картицу Create.
- 2. Изабери командно дугме Query Design.
- 3. Изабери табелу или упит који желиш да употребиш.
- 4. Кликни Add.
- 5. Ако су ти потребне и друге табеле и/или упити, понови кораке 3. и 4, па затим кликни Close.
- 6. У списку поља два пута кликни на свако поље које желиш да обухватиш упитом.
- 7. У мрежи Design у поље Criteria унеси услов претраживања.
- 8. Кликни стрелицу списка у пољу Sort и задај сортирање.
- 9. Кликни на Save, унеси име упита и изабери ОК.

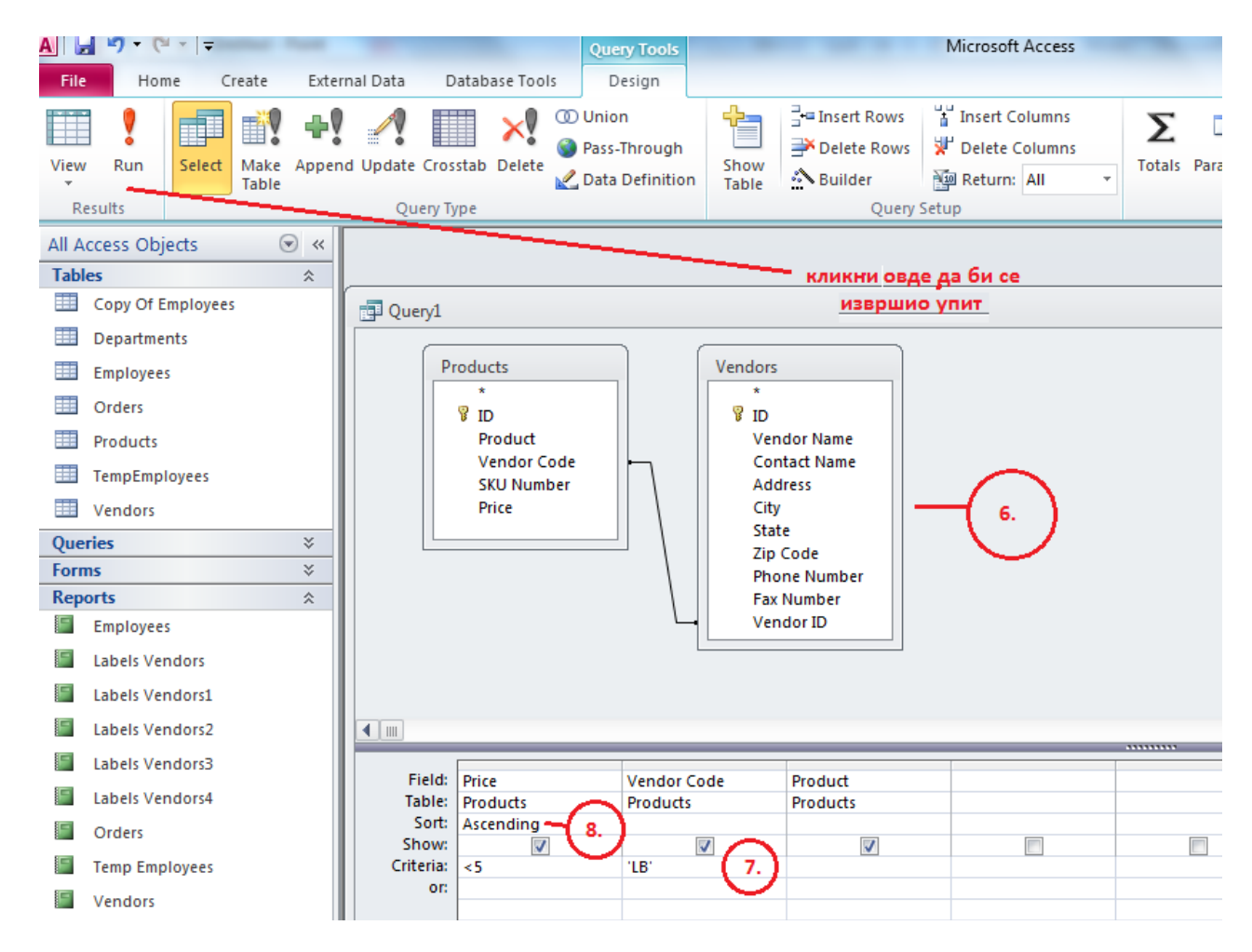

## Добијање информација помоћу упита

Access упите записује и приказује у одељку Queries. Два пута кликни на упит да би се покренуло извршавање. По покретању упита, у резултату се приказују само одабрана поља која задовољавају услов задат упитом. Након коришћења упита, можеш да га затвориш и после поново користиш.

Задатак 1. Кликни на Queries, изабери упит, кликни два пута и изврши га.

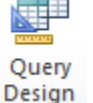